## INSTRUCCIONES PARA IMPORTAR REFERENCIAS DE PUBMED A REFWORKS

## En PubMed:

 1.- Realizar una búsqueda en PubMed y desde la página de resultados, seleccionar los registros deseados marcando la casilla a la izquierda de cada cita.
2.- Seleccionar MEDLINE dentro del menú desplegable Display.

3.- En el menú desplegable **Send to** de la parte derecha de la pantalla, seleccionar **File**.

(Si el navegador no permite los elementos emergentes, clic en la franja amarilla y seleccionar **Descargar archivo.** Repetir el paso 3).

4.- Desde la ventana Descarga de archivos, guarde el fichero con extensión .txt

## En RefWorks:

1.- Abrir RefWorks e ir a Referencias - Importar

2.- En Filtro de importación/Fuente de datos seleccionar NLM PubMed

3.- En Base de datos seleccionar la opción PubMed

4.- En **Importar referencias a** indicar la carpeta en la que se guardarán los registros

5.- En **Importar datos del siguiente archivo de texto** indicar el archivo previamente guardado.

6.- Clic en Importar.

7.- Las rerencias se descargarán en RefWorks.